## QR Codes

## Adding QR Codes to Plant & Equipment

- 1. To add codes to plant & equipment click on QR Codes P&E from the Register menu.
- 2. For items that do not have QR Codes type in the search field to narrow down the selection.
- 3. Click on the item you wish to add a QR Code to and select <a>> View Details.</a>
- 4. Click on QR Icon and scan the code.
- 5. Click 💙 to save.

Registers

P&E Repair

PPE Issued

QR Codes P&E

P&E Maintenance

Plant & Equipment Register

Other Documentation

-

•

-

•

•

1

| <b>f</b> |   | ← QR Codes P&E                                                                                  | <b>f</b> |  |  |
|----------|---|-------------------------------------------------------------------------------------------------|----------|--|--|
| 1        | 2 | Q Fire f                                                                                        |          |  |  |
|          |   | Fire Fighting Equipment                                                                         |          |  |  |
|          |   | Asset No: 12341 - Serial No:ES345 🗇 16/09/2020<br>Current<br>FlameGuard Fire Blanket, 1.2mx1.8m |          |  |  |
|          |   | Choose Action                                                                                   |          |  |  |
|          | 3 | • View Details                                                                                  |          |  |  |

Cancel

×

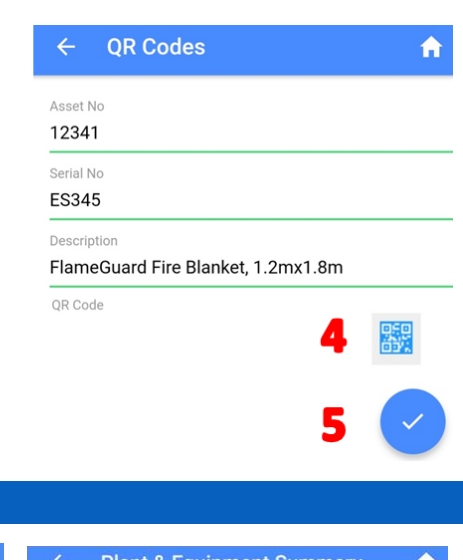

## **Using QR Codes**

| 1. | On the home page click the QF                                  | R Scan           | ≡ Safetyminder 🤇                                     | ← Plant & Equipment Summary 🔒                                                                  |  |  |  |
|----|----------------------------------------------------------------|------------------|------------------------------------------------------|------------------------------------------------------------------------------------------------|--|--|--|
|    | This will open your camera to                                  | scan the         | Scan QR Code<br>Then select action                   | Motor Vehicles 2                                                                               |  |  |  |
|    | assets QR Code.                                                |                  | 1 Tasks                                              | LI U4/11/2018<br>McLaren-720S Coupe-Yellow<br>Asset No: 12 - Serial No:Rodj                    |  |  |  |
| 2. | The P&E Summary will display tasks assigned to you for this it | with any<br>tem. | Filter By Expiry Peri Expired, Ex 🔻                  | Inspection History                                                                             |  |  |  |
|    |                                                                |                  | Filter By Task Type All 👻                            | Maintenance History                                                                            |  |  |  |
|    |                                                                |                  |                                                      | Repair History      Daily Plant Inspection     18/09/2022 08:05 2 months - Client: - Worksite: |  |  |  |
|    |                                                                |                  |                                                      | Vehicle Maintenance<br>22/07/2022 00:00<br>AssignedTo: Herman ASpider                          |  |  |  |
|    | Choose Action                                                  | 3.               | When you click on the asset des                      | scription a list of actions will be                                                            |  |  |  |
|    | Daily Plant Inspections                                        |                  | displayed.                                           |                                                                                                |  |  |  |
|    | Maintenance Register                                           |                  | Clicking on them will open the a complete as normal. | appropriate register for you to                                                                |  |  |  |
|    |                                                                |                  |                                                      |                                                                                                |  |  |  |

- Shared Plant & Equipment Register
- Vehicle Accident Register
- X Cancel

| 4.                | Tick any of the History boxes and any     | ÷                                                                                                    | Plant & Equipment Summary                                   | <b>f</b> | ÷                        | Plant & Equipment Summary                                   | A |
|-------------------|-------------------------------------------|----------------------------------------------------------------------------------------------------|-------------------------------------------------------------|----------|--------------------------|-------------------------------------------------------------|---|
|                   | displayed.                                | Motor                                                                                                    | Vehicles                                                    |          | Motor                    | Vehicles                                                    |   |
| 5.                | The tasks are displayed in descending     | McLar<br>Asset I                                                                                                    | /11/2018<br>en-720S Coupe-Yellow<br>No: 12 - Serial No:Rodj |          | McLan<br>Asset           | /11/2018<br>en-720S Coupe-Yellow<br>No: 12 - Serial No:Rodj |   |
|                   | order with the latest entries at the top. | <ul> <li>Image: A start of the start of the start of</li></ul> | Inspection History                                          |          |                          | Inspection History                                          |   |
| Clicking on a tas | Clicking on a task will show actions:     |                                                                                                    | Maintenance History                                         |          |                          | Maintenance History                                         |   |
|                   |                                           |                                                                                                    | Repair History                                              |          |                          | Repair History                                              |   |
| 6.                | Click To view details of the task.        | Plant<br>20/07/<br>Herma                                                                                                    | Inspection<br>2022 08:05<br>n ASpider                       |          | Plant<br>20/07/<br>Herma | Inspection<br>2022 08:05<br>n ASpider                       |   |
| 7                 |                                           | Plant                                                                                                    | Inspection                                                  |          | Choos                    | se Action                                                   |   |
| 7.                | attached                                  | 24/01/<br>Fred Fl                                                                                                    | 2022 05:37<br>intstone                                      | 6        | o                        | View Details                                                |   |
|                   |                                           |                                                                                                    |                                                             | 7        |                          | View Document                                               |   |
|                   |                                           |                                                                                                    |                                                             |          | ×                        | Cancel                                                      |   |

- 8. In each of the P&E registers you can now click on the QR Code icon & scan the asset.
- 9. Safeyminder will then show you a list of tasks in that register for this asset.
- 10. When creating new tasks in these registers you can also click and scan the QR Code to populate the asset details.

| ← P&E Maintenance             | <b>^</b>            | ← Shared Plant & Equipment 🔒                    | ← P&E Inspection                                |  |  |  |  |
|-------------------------------|---------------------|-------------------------------------------------|-------------------------------------------------|--|--|--|--|
| <b>Q</b> Search               | 8                   | ۹ Mazda 323 Pink 9                              | P&E Register    Hire Equipment                  |  |  |  |  |
| Plant & Equipment Maintenance | <b>16/00/2021</b>   | Show Images                                     | Scan QRCod 10                                   |  |  |  |  |
| HT Test Daily Plant           | L 10/09/2021        | Motor Vehicles                                  | Asset Type                                      |  |  |  |  |
| Vehicle Maintenance           |                     | Mazda-323-Pink<br>Asset No : zz1 - Reg No : HT1 | Motor Vehicles -                                |  |  |  |  |
| Mazda-323-Pink                | <b>1</b> 29/10/2022 | Booked to 22/07/2021 18:00 by George Foreman    | Plant & Equipment Register                      |  |  |  |  |
| Compound #2                   |                     |                                                 | Mazda-323-Pink , Serial No : HT1 , Asset No : z |  |  |  |  |
|                               |                     |                                                 | Description                                     |  |  |  |  |
|                               |                     |                                                 | Mazda-323-Pink                                  |  |  |  |  |

## NOTES:

- QR Codes needs to be turned on in Company Settings to do this please contact us at <a href="mailto:support@safetyminder.co">support@safetyminder.co</a>
- QR Codes can be used in the following mobile app P&E registers:
  - Inspections
  - Maintenance
  - Repairs
  - Share P&E

J

Safetyminder Knowledge Base - Copyright of Trans-Tasman Pty Ltd

Mar-25